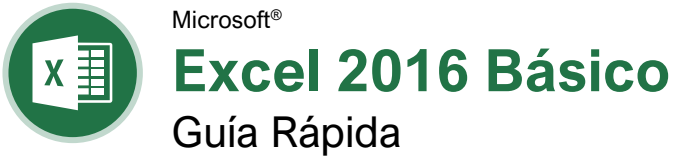

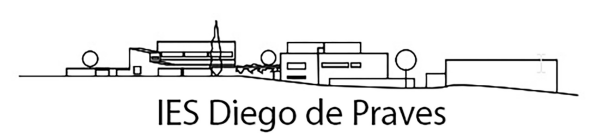

| La Pantal        | la del Program                                                                                           | a Excerzo                  | 10                                                          |                               | 7 (10)  |
|------------------|----------------------------------------------------------------------------------------------------|----------------------------|-------------------------------------------------------------|-------------------------------|---------|
| Barr             | a de Herramientas de                                                                                     |                            | Barra de                                                    |                               | Gene    |
|                  | Acceso Rápido                                                                                            | Barra de Título            | Fórmulas                                                    | Botón Cerrar                  | Abriru  |
|                  |                                                                                                    | Libro - Excel              | <b>T</b>                                                    | - 🗆 X                         | Crear   |
| Pestaña — Archiv | o Inicio Insertar Diseño de página F                                                                     | órmulas Datos Revisar Vist | a 🛛 🖓 Ir dicar Kayla C                                      | Ia & Compartir                | Guard   |
| Archivo 📫        | $\begin{array}{c c} & & \\ & & \\ \hline \\ \hline \\ \hline \\ \hline \\ \hline \\ \hline \\ \hline \\$ | General ▼                  | ato condicional • 📅 Inserta<br>ormato como taba • 🔭 Elimina | Cinta de                      | Imprin  |
| Pegar            | ✓ II - △ - ▲ - Æ II 8                                                                                    | 🕅 🖓 🖓 🖾 🐨 Estilo           | s de celda → Format                                         |                               | Corra   |
| uadro de         | peles ⊑i Fuente F≦ Almeació                                                                              | n fa Numero fa             | Estilos Celdas                                              |                               | Aunde   |
| Nombres          | A B C                                                                                                    | D                          | E F                                                         | G                             | Rovici  |
| 1                | Celda Activa                                                                                             | a (                        |                                                             |                               | Colour  |
| 3                |                                                                                                    |                            | Columnas                                                    |                               | Croor   |
| 4 5              |                                                                                                    |                            |                                                             |                               | Crear   |
| 6                |                                                                                                    | Barras                     | de Desnlazamient                                            | <u></u>                       | Nave    |
| 8                | -Filas                                                                                                   | Danas                      |                                                             |                               | Movor   |
| 9                |                                                                                                    |                            |                                                             |                               |         |
| 11               |                                                                                                    |                            |                                                             |                               |         |
| 12               |                                                                                                    |                            |                                                             |                               | Una c   |
| 14               |                                                                                                    |                            |                                                             |                               | Una C   |
| Listo            |                                                                                                    |                            |                                                             | + 100 %                       | Una c   |
|                  | <br>Pestaña de Hoia                                                                                      |                            | Beteneo Co                                                  | <br>Introl                    | Una p   |
|                  | de Cálculo                                                                                               |                            | de Vistas de                                                | Zoom                          | Alapi   |
|                  |                                                                                                    |                            |                                                             |                               | de la l |
| Inicio           |                                                                                                    |                            |                                                             |                               | A la ce |
|                  |                                                                                                    |                            |                                                             |                               |         |
|                  | Crear un Libro de Tra                                                                                    | baio: Hacer clic           | Seleccionar un F                                            | Rango de Celdas:              | Edici   |
| $\bigcirc$       | en la pestaña Archive                                                                                    | <b>o</b> y seleccionar     | Hacer clic y arra                                           | strar para                    | Cortar  |
| $\odot$          | Nuevo o presionar Ct                                                                                     | rl + N. Hacer              | seleccionar un ra                                           | ango de celdas.               | Copia   |
|                  | doble ciic en un libro d                                                                                 | de trabajo.                | Seleccionar una                                             | Hoja de Cálculo               | Pegar   |
| Información      | <u>Abrir un Libro de Trab</u>                                                                            | ajo: Hacer clic            | Completa: Hace                                              | r clic en el botón            | Desha   |
| Nuevo            | en la pestaña Archive                                                                                    | y seleccionar              | Seleccionar to                                              | do 🔟 donde se                 | Rehac   |
|                  | Seleccionar un archive                                                                                   | o reciente o               | columna y fila.                                             |                               | Busca   |
| Abrir            | navegar a la ubicaciór                                                                                   | n donde el                 | Coloradionen Colo                                           |                               | Reem    |
| Guardar          | archivo está guardado                                                                                    | ).                         | Hacer clic en la                                            | primera celda o               | Editar  |
| Guardar          | Obtener una Vista Pre                                                                                    | evia e Imprimir            | rango de celdas                                             | , mantener                    | Borrar  |
| Guardar como     | <u>un Libro de Trabajo:</u> H                                                                            | lacer clic en la           | presionada la te                                            | cla <b>Ctrl</b> y seleccionar |         |
|                  | pestaña <b>Archivo</b> y se                                                                              | leccionar                  | cualquier celda (                                           | o rango de celdas no          | Form    |
| Imprimir         |                                                                                                    |                            | udyuoontoo.                                                 |                               | Nearit  |
| Compartir        | Deshacer: Hacer clic                                                                                     | en el botón                | Dirección de Ce                                             | Ida: Las celdas son           | Cursiv  |
|                  | Deshacer > en la ba                                                                                      | rra de                     | hechas de su let                                            | ra de columna o               | Subra   |
| Exportar         | Herramientas de acce                                                                                     | so rapido.                 | número de fila, c                                           | como la celda A1, B2,         | Abrir o |
|                  | Rehacer o Repetir: Ha                                                                                    | icer clic en el            | etc.                                                        |                               | Forma   |
| Publicar         | botón <b>Rehacer</b> C. El                                                                               | botón se                   | Recuperar un Lil                                            | oro de Trabaio No             | Seleco  |
| Cerrar           | todo se rehace.                                                                                          |                            | Guardado: Reini                                             | ciar Excel. Hacer clic        |         |
|                  |                                                                                                    |                            | en la pestaña Ar                                            | <b>chivo</b> , hacer clic en  | Seleco  |
|                  | Seleccionar una Celda                                                                                    | a: Hacer clic en           | Mostrar archive                                             | os recuperados                | Soloo   |
| Cuenta           | teclado para seleccior                                                                                   | narla.                     | libro de trabaio o                                          | lesde el panel.               | Seleco  |
| Oncience         |                                                                                                    |                            |                                                             | P                             | Oculta  |
| Opciones         |                                                                                                    |                            |                                                             |                               | Oculta  |
|                  |                                                                                                    |                            |                                                             |                               |         |

# Atajos de Teclado

# ral

| Abrir un libro            | . Ctrl + A   |
|---------------------------|--------------|
| Crear un nuevo libro      | . Ctrl + U   |
| Guardar un libro          | . Ctrl + G   |
| Imprimir un libro         | . Ctrl + P   |
| Cerrar un libro           | . Ctrl + R   |
| Ayuda                     | . F1         |
| Revisión ortográfica      | . F7         |
| Calcular hojas de cálculo | . Shift + F9 |
| Crear referencia absoluta | . F4         |

# gación

| Moverse entre celdas     | ↑,↓, ←, →     |
|--------------------------|---------------|
| Una celda a la derecha   | Tab           |
| Una celda a la izquierda | Shift + Tab   |
| Una celda abajo          | Enter         |
| Una celda arriba         | Shift + Enter |
| Una pantalla abajo       | AvPág         |
| A la primera celda       |               |
| de la fila activa        | Inicio        |
| A la celda A1            | Ctrl + Inicio |
| A la última celda        | Ctrl + Fin    |

# δn

| Cortar                    | . Ctrl + X |
|---------------------------|------------|
| Copiar                    | . Ctrl + C |
| Pegar                     | . Ctrl + V |
| Deshacer                  | . Ctrl + Z |
| Rehacer                   | . Ctrl + Y |
| Buscar                    | . Ctrl + F |
| Reemplazar                | . Ctrl + L |
| Editar celda activa       | . F2       |
| Borrar contenido de celda | Suprimir   |

# ato

| Negrita                                                          | Ctrl + N                              |
|------------------------------------------------------------------|---------------------------------------|
| Cursiva                                                          | Ctrl + K                              |
| Subrayado                                                        | Ctrl + S                              |
| Abrir cuadro de diálogo<br>Formato de celdas<br>Seleccionar todo | Ctrl + 1<br>Ctrl + Shift +<br>Espacio |
| Seleccionar toda la fila                                         | Shift +<br>Espacio                    |
| Seleccionar toda la columna                                      | Ctrl + Espacio                        |
| Ocultar filas seleccionadas                                      | Ctrl + 9                              |
| Ocultar columnas selecciona                                      | das<br><b>Ctrl</b> + 0                |

#### Editar un Libro de Trabajo

Editar Contenido de una Celda: Seleccionar una celda y hacer clic en la barra de fórmulas o hacer doble clic en la celda. Editar el contenido de la celda y presionar **Enter**.

Borrar Contenido de Celda: Seleccionar las celdas y presionar la tecla **Suprimir**. O hacer clic en el botón **Borrar** en la pestaña Inicio y seleccionar **Borrar contenido**.

Cortar o Copiar Datos: Seleccionar celdas y hacer clic en el botón **Cortar** X o **Copiar** en la pestaña Inicio.

Pegar Datos: Seleccionar la celda donde se desea pegar los datos y hacer clic en el botón Pegar no el grupo Portapapeles en la pestaña Inicio.

Pegado Especial: Seleccionar la celda de destino, hacer clic en la flecha de la lista del botón **Pegar** ten el grupo Portapapeles en la pestaña Inicio y seleccionar **Pegado especial**. Seleccionar una opción y hacer clic en **Aceptar**.

#### Mover o Copiar Celdas Usando Arrastrar y

Soltar: Seleccionar las celdas que se desean mover o copiar, colocar el puntero sobre cualquier borde de las celdas seleccionadas y arrastrar a las celdas de destino. Para copiar, mantener presionada la tecla **Ctrl** antes de comenzar a arrastrar.

Buscar y Reemplazar Texto: Hacer clic en el botón Buscar y seleccionar, seleccionar Reemplazar. Escribir lo que se desea buscar en el cuadro Buscar. Escribir el texto de reemplazo en el cuadro Reemplazar con. Hacer clic en el botón Reemplazar todos o Remplazar.

Insertar una Columna o Fila: Hacer clic derecho a la derecha de la columna o debajo de la fila donde se desea insertar. Seleccionar Insertar en el menú o hacer clic en el botón Insertar 🛱 en la pestaña Inicio.

Eliminar una Columna o Fila: Seleccionar el encabezado de la fila o columna que se desea eliminar. Hacer clic derecho y seleccionar Eliminar del menú contextual o hacer clic en el botón Eliminar en el grupo Celdas en la pestaña Inicio.

Ocultar Filas o Columnas: Seleccionar las filas o columnas que se desea ocultar, hacer clic en el botón Formato e en la pestaña Inicio y seleccionar Ocultar filas u Ocultar columnas.

## Formato Básico

<u>Cambiar Alineación de Celdas:</u> Seleccionar las celdas que se desea alinear y hacer clic en un botón de alineación vertical  $\equiv, \equiv, \equiv$  o en un botón de alineación horizontal  $\equiv, \equiv, \equiv$  en el grupo Alineación en la pestaña Inicio.

# Formato Básico

Formato de Valores: Usar los comandos en el grupo Número en la pestaña Inicio o hacer clic en el lanzador del cuadro de diálogo 🕞 en el grupo Número para abrir el cuadro de diálogo Formato de celdas.

Ajustar Texto en una Celda: Seleccionar la celda que contiene el texto que se desea ajustar y hacer clic en el botón **Ajustar texto** <sup>ab</sup> en la pestaña Inicio.

Combinar Celdas: Seleccionar las celdas que se desea combinar. Hacer clic en la flecha de la lista del botón **Combinar y centrar** en la pestaña Inicio y seleccionar una opción para combinar.

Bordes de Celda y Sombreado: Seleccionar las celdas a las que se desea aplicar formato. Hacer clic en el botón **Bordes** y/o el botón **Color de relleno** y seleccionar una opción para aplicar a la celda seleccionada.

#### Ajustar Ancho de Columna o Alto de Fila:

Hacer clic y arrastrar el borde derecho del encabezado de la columna o el borde inferior del encabezado de la fila. Hacer doble clic en el borde para autoajustar la fila o columna de acuerdo con su contenido.

### Fórmulas Básicas

Ingresar una Fórmula: Seleccionar la celda donde se desea insertar la fórmula. Escribir = e ingresar la fórmula usando valores, referencias de celda, operadores y funciones. Presionar Enter.

Insertar una Función: Seleccionar la celda donde se desea ingresar la función y hacer clic en el botón **Insertar función**  $f_x$  a un lado de la barra de fórmulas.

Referir una Celda en una Fórmula: Escribir la referencia de celda (por ejemplo, B5) en la fórmula o hacer clic en la celda a la que se desea referir.

La Función SUMAR: Hacer clic en la celda donde se desea insertar el total y hacer clic en el botón **Suma**  $\Sigma$  en el grupo Edición en la pestaña Inicio. Ingresar las celdas que se desea sumar y presionar **Enter**.

Las Funciones MÍN y MÁX: Hacer clic en la celda donde se desea insertar un valor mínimo o máximo para un rango determinado. Hacer clic en la flecha de la lista del botón **Suma**  $\Sigma$  en la pestaña Inicio y seleccionar **Mín** o **Máx**. Ingresar el rango de celdas al que se desea referir y presionar **Enter**.

Función CONTAR: Hacer clic en la celda donde se desea colocar un recuento del número de celdas en un rango que contiene números. Hacer clic en la flecha de la lista Suma ∑ en la pestaña Inicio y seleccionar Contar números. Ingresar el rango de celdas al que se desea referir y presionar Enter.

# Fórmulas Básicas

Completar una Serie Usando Autorrellenar: Seleccionar las celdas que definen el patrón, es decir, una serie de meses o años. Hacer clic y arrastrar el controlador de relleno a las celdas en blanco adyacentes para completar la serie.

#### **Insertar Objetos**

Insertar una Imagen: Hacer clic en la pestaña Insertar en la cinta de opciones, hacer clic en el botón Imágenes con Imágenes en Iínea en el grupo Ilustraciones, seleccionar la imagen que se desea insertar y hacer clic en Insertar.

Hipervínculo en Texto o Imágenes: Seleccionar el texto o gráfico que se desea utilizar como un hipervínculo. Hacer clic en la pestaña **Insertar**, luego hacer clic en el botón **Vínculo** . Elegir un tipo de hipervínculo en el panel izquierdo del cuadro de diálogo Insertar hipervínculo. Completar los campos de información necesarios en el panel derecho, después hacer clic en **Aceptar**.

#### Ver y Administrar Hojas de Cálculo

Insertar una Nueva Hoja de Cálculo: Hacer clic en el botón **Hoja nueva** (f) a un lado de las pestañas de las hojas debajo de la hoja activa.

Eliminar una Hoja de Cálculo: Hacer clic derecho en la pestaña de la hoja y seleccionar Eliminar del menú.

Ocultar una Hoja de Cálculo: Hacer clic derecho en la pestaña de la hoja y seleccionar **Ocultar** del menú.

Cambiar el Nombre de una Hoja de Cálculo: Hacer doble clic en la pestaña de la hoja, ingresar un nuevo nombre para la hoja de cálculo y presionar **Enter**.

Cambiar el Color de la Pestaña de una Hoja de Cálculo: Hacer clic derecho en la pestaña de la hoja, seleccionar **Color de pestaña** y elegir el color que se desea aplicar.

Mover o Copiar una Hoja de Cálculo: Hacer clic y arrastrar la pestaña de una hoja de cálculo a la izquierda o a la derecha para moverla a una nueva ubicación. Mantener presionada la tecla **Ctrl** mientras se hace clic y arrastra para copiar la hoja de cálculo.

Inmovilizar Paneles: Activar la celda donde se desea inmovilizar la ventana, hacer clic en la pestaña **Vista**, hacer clic en el botón **Inmovilizar** en el grupo Ventana y seleccionar una opción de la lista.

Ajustar Márgenes de Página, Orientación, <u>Tamaño y Saltos de Página</u>: Hacer clic en la pestaña **Diseño de página** y utilizar los comandos en el grupo Configurar página o hacer clic en el lanzador del cuadro de diálogo en el grupo Configurar página para abrir el cuadro de diálogo Configurar página.

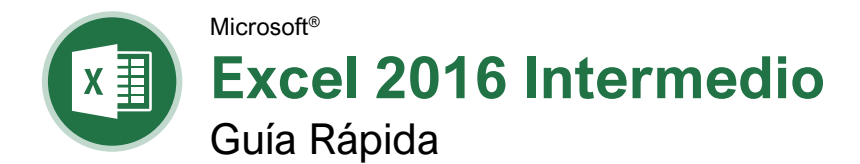

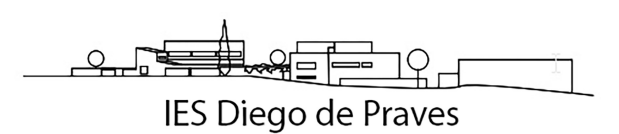

# Elementos de Gráfico

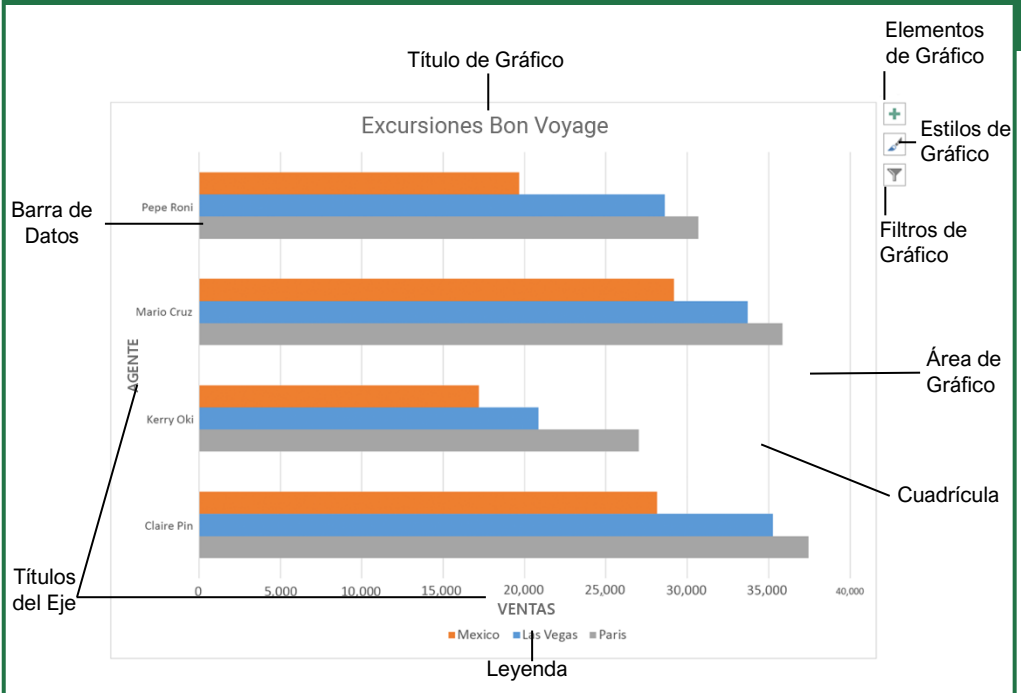

# Gráficos

<u>Crear un Gráfico:</u> Seleccionar el rango de celdas que contiene los datos que se desea graficar. Hacer clic en la pestaña **Insertar** en la cinta de opciones. Hacer clic en el botón del tipo de gráfico en el grupo Gráficos y seleccionar el gráfico que se desea insertar.

Cambiar el Tipo de Gráfico: Seleccionar el gráfico y hacer clic en la pestaña **Diseño**. Hacer clic en el botón **Cambiar tipo de gráfico 1** y seleccionar un gráfico diferente.

Filtrar un Gráfico: Con el gráfico que se desea filtrar seleccionado, hacer clic en el botón **Filtro** T a un lado de este. Desmarcar los elementos que se desea ocultar de la vista del gráfico y hacer clic en el botón **Aplicar**.

### Mostrar u Ocultar Elementos de Gráfico:

Seleccionar el gráfico y hacer clic en el botón Elementos de gráfico 🐏. Luego, utilizar las casillas para mostrar u ocultar cada elemento.

Insertar una Línea de Tendencia: Seleccionar el gráfico donde se desea agregar una línea de tendencia. Hacer clic en la pestaña **Diseño de grafico** en la cinta de opciones y hacer clic en el botón **Agregar elemento de gráfico**. Seleccionar **Línea de tendencia** del menú.

# Gráficos

Insertar un Minigráfico: Seleccionar las celdas que se desea resumir. Hacer clic en la pestaña **Insertar** y seleccionar el minigráfico que se desea insertar. En el campo Ubicación, ingresar la celda o rango de celdas para colocar el minigráfico y hacer clic en **Aceptar**.

Crear un Gráfico de Doble Eje: Seleccionar el rango que celdas que se desea graficar, hacer clic en la pestaña **Insertar**, hacer clic en el botón **Combinado** i y seleccionar un tipo de gráfico combinado.

# Imprimir y Distribuir

Establecer el Tamaño de la Página: Hacer clic en la pestaña **Diseño de página**. Hacer clic en el botón **Tamaño** lo y seleccionar un tamaño.

Establecer el Área de Impresión: Seleccionar el rango de celda que se desea imprimir. Hacer clic en la pestaña **Diseño de página**, hacer clic en el botón **Área de impresión** (a y seleccionar **Establecer área de impresión**.

Ajustar Márgenes y Orientación: Hacer clic en la pestaña **Diseño de página**. Hacer clic en el botón **Márgenes** para seleccionar de una lista de márgenes de página comunes. Hacer clic en el botón **Orientación** hara elegir entre la orientación Vertical u Horizontal.

# Opciones de Gráfico

# Tipos de Gráficos Columna: Se utiliza para comparar diferentes valores verticalmente, uno al lado del otro. Cada valor está representado en el gráfico por una barra vertical. Línea: Se utiliza para ilustrar tendencias en el tiempo (días, meses, años). Cada valor se traza como un punto en el gráfico y los valores se conectan por una línea Circular: Es útil para mostrar valores como un porcentaje de un todo cuando todos los valores suman el 100%. Los valores para cada elemento se representan con colores diferentes. Barra: Es similar a los gráficos de columna, excepto que la información se muestra en barras horizontales en lugar de columnas verticales. Área: Es similar a los gráficos de línea, excepto que las áreas debajo de las líneas se rellenan con color. XY (Dispersión): Es usado para graficar grupos de valores usando solo puntos. Se pueden trazar múltiples elementos usando puntos de diferentes colores o diferentes símbolos de puntos indicadores. Cotizaciones: Son efectivas ++++ para reportar la fluctuación de los precios de acciones, como puntos altos, bajos y de cierre para un día determinado. Superficie: Útil para encontrar combinaciones optimas entre dos conjuntos de datos. Los colores y patrones indican valores que están en el mismo rango. Otros Elementos de Gráficos Etiquetas de Datos: Muestran los valores de las celdas de la hoja de cálculo en el área de trazado del gráfico.

 Tabla de Datos:
 Una tabla añadida junto

 al gráfico que muestra los datos de la hoja
 de cálculo que el gráfico está ilustrando.

#### Fórmulas Intermedias

Referencias Absolutas: Las referencias absolutas siempre hacen referencia a la misma celda, incluso si la fórmula se mueve. En la barra de fórmulas, agregar los signos de pesos (\$) para la referencia que se desea que permanezca absoluta (por ejemplo, **\$A\$1** hace que la columna y la fila permanezcan constantes).

Nombrar una Celda o Rango: Seleccionar las celdas, hacer clic en el Cuadro de nombres en la Barra de fórmulas, escribir un nombre para la celda o rango y presionar **Enter**. Es posible usar los nombres en las fórmulas en lugar de las direcciones de celda, por ejemplo: **=B4\*Tasa**.

Referenciar a Otras Hojas de Cálculo: Para hacer referencia a otra hoja de cálculo en una formula, agregar un signo de exclamación '!' después del nombre de la hoja en la fórmula, por ejemplo: **=FebreroVentas!B4**.

Referenciar a Otros Libros de Trabajo: Para hacer referencia a otro libro de trabajo en una fórmula, agregar corchetes '[]' alrededor del nombre del archivo en la fórmula, por ejemplo: =[FebreroVentas.xlsx]Hoja1!\$B\$4.

Concatenar Texto: Usar la función CONCATENAR **=CONCATENAR** (texto1,texto2,...) para unir el texto de múltiples celdas en una sola celda. Usar los argumentos en la función para definir el texto que se desea combinar, así como cualquier espacio o signo de puntuación.

Función Pago: Usar la función PAGO **=PAGO** (tasa,nper,va,...) para calcular el monto de un préstamo. Usar los argumentos incluidos en la función para definir el monto del préstamo, número de pagos y valor actual, y Excel calcula el monto del pago.

Funciones de Fecha: Las funciones de fecha se usan para agregar una fecha específica a una celda. Algunas funciones de fecha comunes en Excel incluyen:

> Fecha =FECHA(año,mes,día) Hoy =HOY()

Ahora =AHORA()

Mostrar las Fórmulas de la Hoja de Cálculo: Hacer clic en la pestaña **Fórmulas** en la cinta de opciones y luego hacer clic en el botón **Mostrar fórmulas** . Hacer clic en el botón **Mostrar fórmulas** . una vez más para desactivar la vista de la fórmula.

### Organizar Datos

Exportar Datos: Hacer clic en la pestaña Archivo. A la izquierda, seleccionar Exportar y hacer clic en Cambiar el tipo de archivo. Seleccionar el tipo de archivo al que se desea exportar los datos y hacer clic en Guardar como.

# Organizar Datos

Importar Datos: Hacer clic en la pestaña Datos en la cinta de opciones y hacer clic en el botón Obtener datos. Seleccionar la categoría y tipo de datos y luego el archivo que se desea importar. Hacer clic en Importar, verificar la vista previa y después hacer clic en el botón Cargar.

#### Usar las Herramientas de Análisis Rápido:

Seleccionar el rango de celdas que se desea resumir. Hacer clic en el botón **Análisis rápido** (a) que aparece. Seleccionar la herramienta de análisis que se desea utilizar. Elegir entre formato, gráficos, totales, tablas o minigráficos.

Esquema y Subtotal: Hacer clic en la pestaña Datos en la cinta de opciones y hacer clic en el botón Subtotal ⊞. Usar el cuadro de diálogo para definir de cuál columna se desea calcular el subtotal y el cálculo que se desea utilizar. Hacer clic en Aceptar.

<u>Usar Relleno Rápido:</u> Hacer clic en la celda a la derecha de las celdas donde se desea extraer o combinar datos. Comenzar a escribir los datos en la columna. Cuando un patrón se reconoce, Excel predice los valores restantes de la columna. Presionar **Enter** para aceptar los valores de Relleno rápido.

## Crear una Regla de Validación de Datos:

Seleccionar las celdas que se desea validar. Hacer clic en la pestaña **Datos** y hacer clic en el botón **Validación de datos** ➡. Hacer clic en la flecha de la lista **Permitir** y seleccionar los datos que se desea permitir. Establecer opciones de validación de criterio adicionales y hacer clic en **Aceptar**.

#### Tablas

Dar Formato a un Rango de Celdas como Tabla: Seleccionar las celdas a las que se desea aplicar un formato de tabla. Hacer clic en el botón **Dar formato como tabla** a en el grupo Estilos de la pestaña Inicio y seleccionar un formato de tabla de la galería.

|   | А           | В       | С      | D       |
|---|-------------|---------|--------|---------|
| 1 | Excursión 星 | Ene 星   | Feb 🖃  | Mar 星   |
| 2 | Beijing     | 6,010   | 7,010  | 6,520   |
| 3 | Las Vegas   | 35,250  | 28,125 | 37,455  |
| 4 | México DF   | 20,850  | 17,200 | 27,010  |
| 5 | Paris       | 33,710  | 29,175 | 35,840  |
| 6 | Tokyo       | 12,510  | 14,750 | 11,490  |
| 7 | Total       | 108,330 | 96,260 | 118,315 |

Organizar Datos: Seleccionar una celda en la columna que se desea organizar. Hacer clic en el botón Ordenar y filtrar <sup>2</sup> en la pestaña Inicio. Seleccionar un orden o elegir Orden personalizado para definir un criterio específico de orden.

Filtrar Datos: Hacer clic en la flecha del filtro de la columna que se desea filtrar. Desmarcar las casillas para cualquier dato que se desea ocultar. Hacer clic en **Aceptar**.

# Tablas

#### Agregar Filas o Columnas de Tabla:

Seleccionar una celda en la fila o columna al lado de donde se desea agregar celdas en blanco. Hacer clic en la flecha de la lista del botón **Insertar** en la pestaña Inicio. Seleccionar **Insertar filas de tabla encima** o **Insertar columnas de tabla a la izquierda**.

Quitar Valores Duplicados: Hacer clic en cualquier celda en la tabla y hacer clic en la pestaña **Datos** en la cinta de opciones. Hacer clic en el botón **Quitar duplicados** E. Seleccionar en cuáles columnas se desea comprobar si hay duplicados y hacer clic en **Aceptar**.

Insertar una Segmentación de Datos: Con

cualquier celda en la tabla seleccionada, hacer clic en la pestaña **Diseño de tabla** en la cinta de opciones. Hacer clic en el botón **Insertar segmentación de datos** . Seleccionar las columnas que se desea usar como segmentaciones y hacer clic en **Aceptar**.

#### Formato Intermedio

Aplicar Formato Condicional: Seleccionar las celdas a las que se desea aplicar formato. En la pestaña **Inicio**, hacer clic en el botón **Formato condicional** ➡. Seleccionar una categoría de formato condicional y luego la regla que se desea utilizar. Especificar el formato a aplicar y hacer clic en **Aceptar**.

Aplicar un Tema a un Libro de Trabajo: Hacer clic en la pestaña **Disposición de página** en la cinta de opciones. Hacer clic en el botón **Temas** ▲ y seleccionar un tema del menú.

# Colaborar con Excel

Agregar un Comentario de Celda: Hacer clic en la celda donde se desea agregar un comentario. Hacer clic en la pestaña **Revisar** en la cinta de opciones y hacer clic en el botón **Nuevo comentario** t⊐. Escribir el comentario y luego hacer clic fuera de este para guardar el texto.

Proteger una Hoja de Cálculo: Antes de proteger una hoja de cálculo, es necesario desbloquear las celdas que se desea que permanezcan editables después de aplicar la protección. Luego, hacer clic en la pestaña **Revisar** en la cinta de opciones y hacer clic en el botón **Proteger hoja**. Seleccionar lo que se desea que permanezca editable después de proteger la hoja.

#### Agregar Contraseña a un Libro de Trabajo:

Hacer clic en la pestaña **Archivo** y seleccionar **Guardar como**. Hacer clic en **Examinar** para seleccionar una ubicación. Hacer clic en el botón **Herramientas** en el cuadro de dialogo y seleccionar **Opciones generales**. Establecer una contraseña para abrir y/o modificar el libro de trabajo. Hacer clic en **Aceptar**.